## Manuale per l'iscrizione On Line alla Prova di Verifica delle Conoscenze per i Corsi di Laurea a libero accesso della Scuola di Scienze: a.a. 2014/2015

Per poterti iscrivere alla Prova di verifica delle conoscenze prevista per i seguenti corsi di laurea:

- Astronomia (sede di Bologna);
- Chimica e Tecnologia per l'Ambiente e per i Materiali (sedi di Faenza e Rimini);
- Fisica (sede di Bologna)
- Matematica (sede di Bologna)
- Scienze ambientali (sede di Ravenna)

devi creare un account studente:

Vai sul sito: <u>https://studenti.unibo.it/sol/welcome.htm</u> e clicca sul pulsante "Registrati" come indicato nella figura 1

## Figura 1

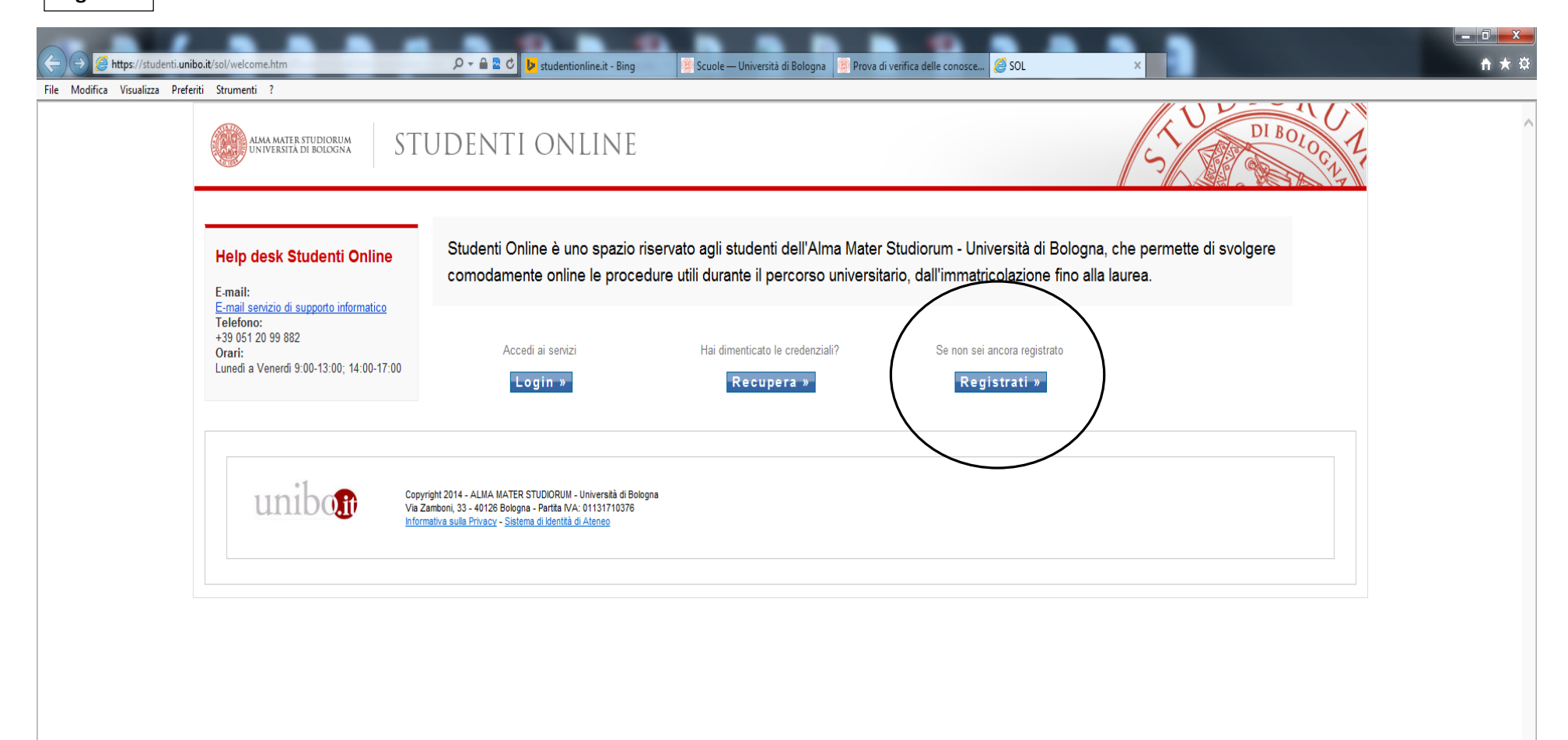

| Attps://stbase.unibo.it/stbase/preregistrazione.htm;jsessionid=795FCC1E061588CF40E P + a c b studentionline.it - Bing Scuole — Università di Bologna Prova di verifica delle conosce                                                                                                    | - □ -×- |
|----------------------------------------------------------------------------------------------------|---------|
| Eile Modifica Visualizza Preferiti Strumenti <u>?</u>                                                                                                    |         |
| AMA MATER STUDIORUM<br>UNIVERSITÀ DI BOLOGNA                                                                                                    |         |
| Itelp desk Studenti Online       Codice fiscale       Codice fiscale         E-mail:       E-mail:       Registrazione Studenti non ancora iscritti - fodice fiscale         Registrazione con codice fiscale       Codice fiscale       Codice fiscale         Yanti       Codice fiscale       Codice fiscale         Studenti internazionali       Studenti internazionali       Studenti internazionali         Sei uno studente internazionali       Sei uno studente internazionali       Sei un dipendente dell'Università di Bologna         Sei un dipendente dell'Università di Bologna       Sei un dipendente dell'Università di Bologna? Puoi iscriverti accedendo con le tue credenziali. |         |
|                                                                                                    |         |

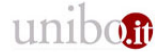

Copyright 2014 - ALMA MATER STUDIORUM - Università di Bologna Via Zamboni, 33 - 40126 Bologna - Partita IVA: 01131710376 Informativa sulla Privacy - <u>Sistema di Identità di Ateneo</u> Compila il modulo relativo ai dati anagrafici e porta a termine la procedura.

| ← ↔ Ø https://stbase.unibo                   | .it/stbase/preregistrazione.htm                                                               | igessionid=795FCC1E061588CF40: ک ک ک ک ک ای studentionline.it - Bing 👔 Scuole — Università di Bologna 👔 Prova di verifica delle conosce 🖉 Registrazione Studenti 🗙 🚺 📩 ک 🔅 |
|----------------------------------------------|-----------------------------------------------------------------------------------------------|----------------------------------------------------------------------------------------------------|
| ALMA MATER STUDIORUM                         | INI STRUM <u>e</u> nti <u>7</u><br>UNIVERSITÀ DI BOLOG                                        |                                                                                                    |
| Help desk Studenti Online                    | Codice fiscale → Dati anag                                                                    | prafici   Riepilogo  Account                                                                                                    |
| E maile                                      | Dati anagrafici                                                                               |                                                                                                    |
| E-mail servizio di supporto                  | Inserisci i dati mancanti                                                                     |                                                                                                    |
| Telefono:                                    | Dati anagrafici —                                                                             |                                                                                                    |
| +39 051 20 99 882<br>Orari:                  | Nome*                                                                                         |                                                                                                    |
| Lunedì a Venerdì 9:00-<br>13.00; 14:00-16:00 | Cognome*                                                                                      |                                                                                                    |
|                                              | Sesso*                                                                                        | O M ⊛ F                                                                                                    |
| Cambia lingua                                | Data di nascita*                                                                              |                                                                                                    |
|                                              | Nazione di nascita*                                                                           | ITALIA                                                                                                    |
| English                                      | Provincia / Comune di                                                                         | BOLOGNA V BOLOGNA V                                                                                                    |
|                                              | Cittadinanza*                                                                                 |                                                                                                    |
|                                              | Codice fiscale                                                                                |                                                                                                    |
|                                              |                                                                                               |                                                                                                    |
|                                              | Recapiti                                                                                      |                                                                                                    |
|                                              | Cellulare*                                                                                    |                                                                                                    |
|                                              | E-mail*                                                                                       |                                                                                                    |
|                                              | Conferma E-mail*                                                                              |                                                                                                    |
|                                              | Residenza                                                                                     |                                                                                                    |
|                                              | Nazione di residenza*                                                                         | ITALIA                                                                                                    |
|                                              | Provincia /<br>Comune di residenza*                                                           | BOLOGNA V BOLOGNA V                                                                                                    |
|                                              | Indirizzo di residenza*                                                                       |                                                                                                    |
|                                              | CAP residenza*                                                                                |                                                                                                    |
|                                              | Telefono residenza                                                                            |                                                                                                    |
|                                              | Il mio domicilio è diverso<br>dalla residenza                                                 |                                                                                                    |
|                                              | L                                                                                             | Indietro Avanti                                                                                                    |
|                                              |                                                                                               |                                                                                                    |
| unibon                                       | Copyright 2014 - ALMA MATE<br>Via Zamboni, 33 - 40126 Bolo<br>Informativa sulla Privacy - Sis | ER STUDIORUM - Università di Bologna<br>gna - Partita IVA: 01131710376<br>tema di Identità di Ateneo                                                                       |

Una volta creato l'account, effettua il log-in alla pagina <u>https://studenti.unibo.it/sol/welcome.htm</u> :

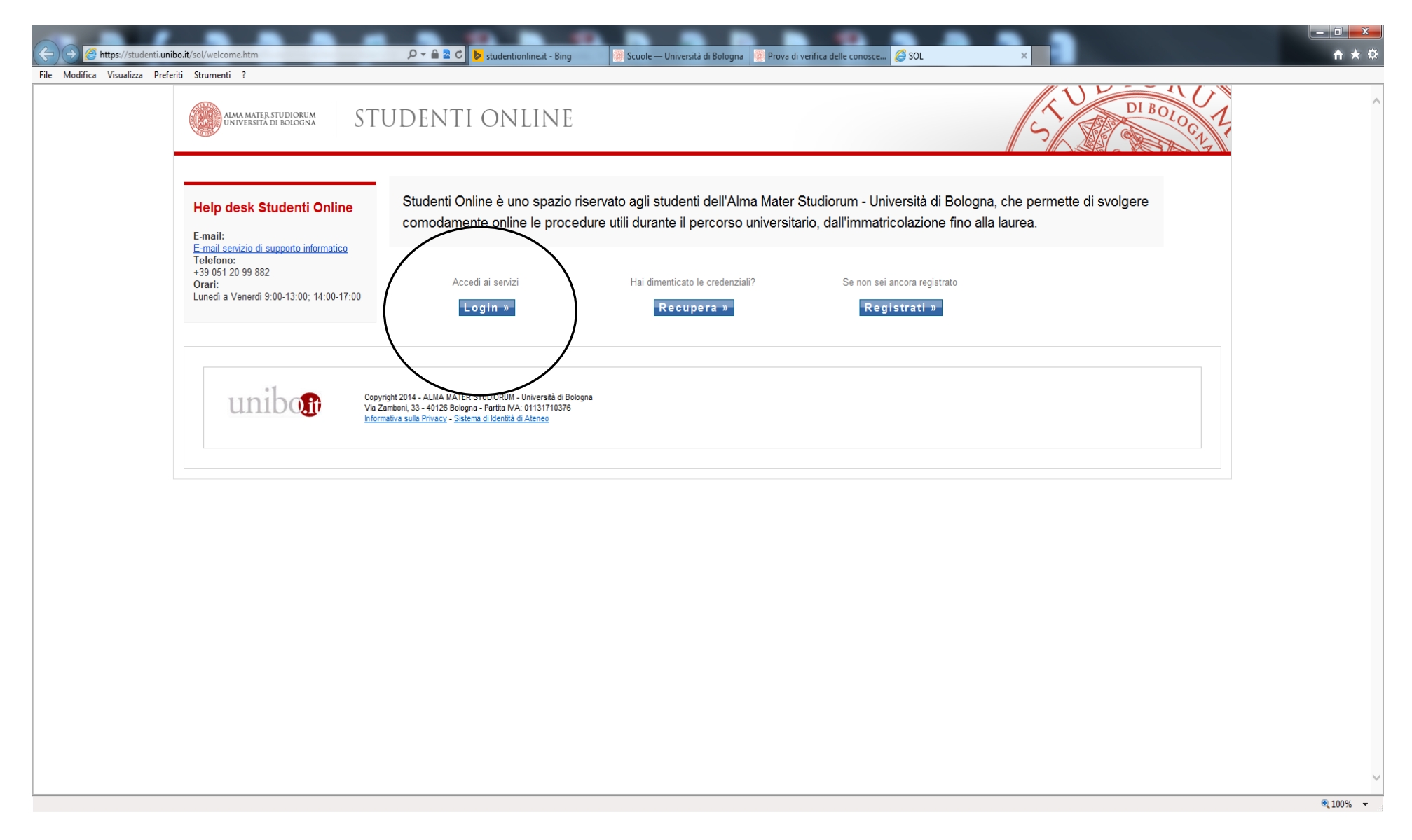

Clicca sul pulsante: "Prove di ammissione"

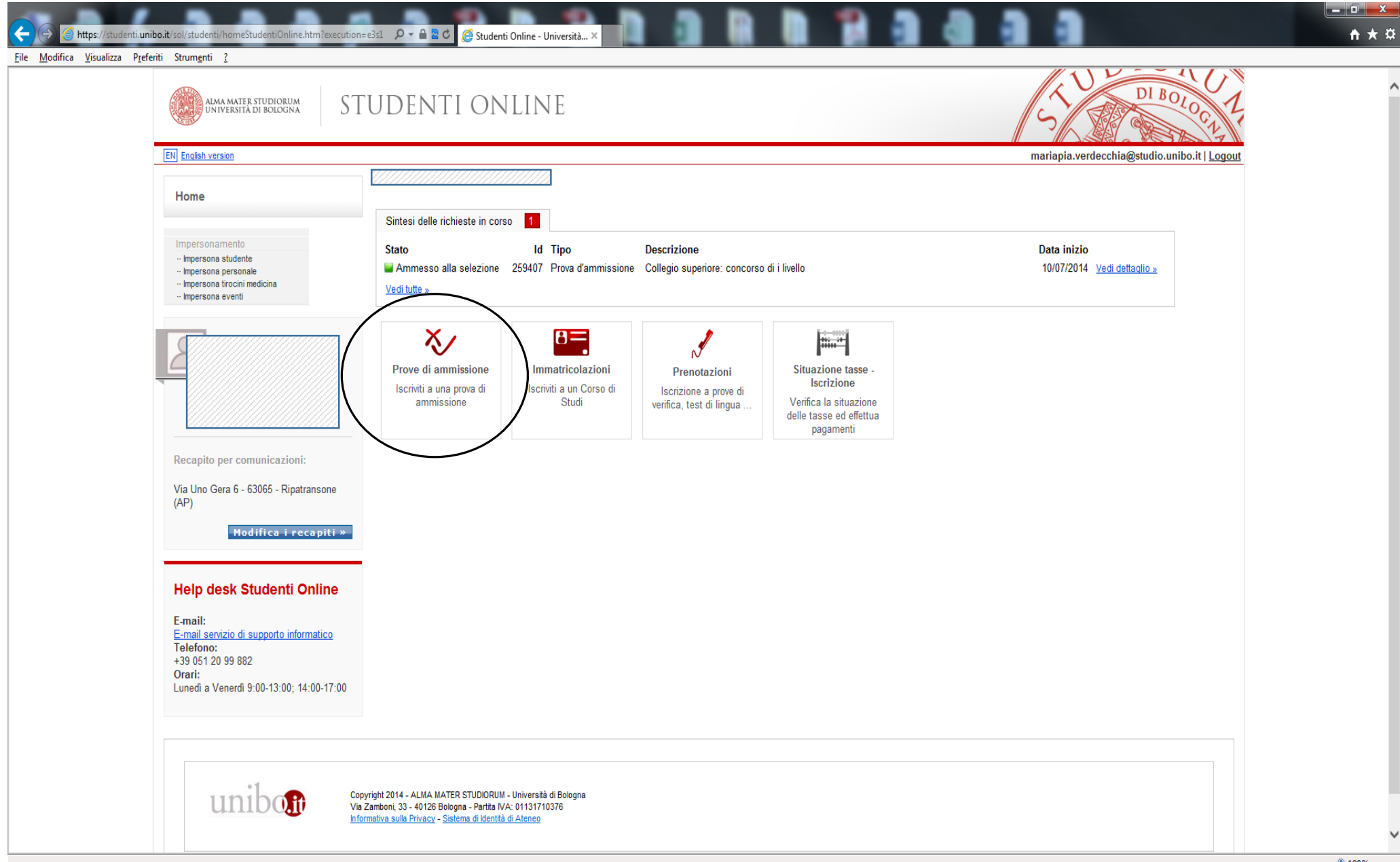

## Scegli il tipo di corso "laurea":

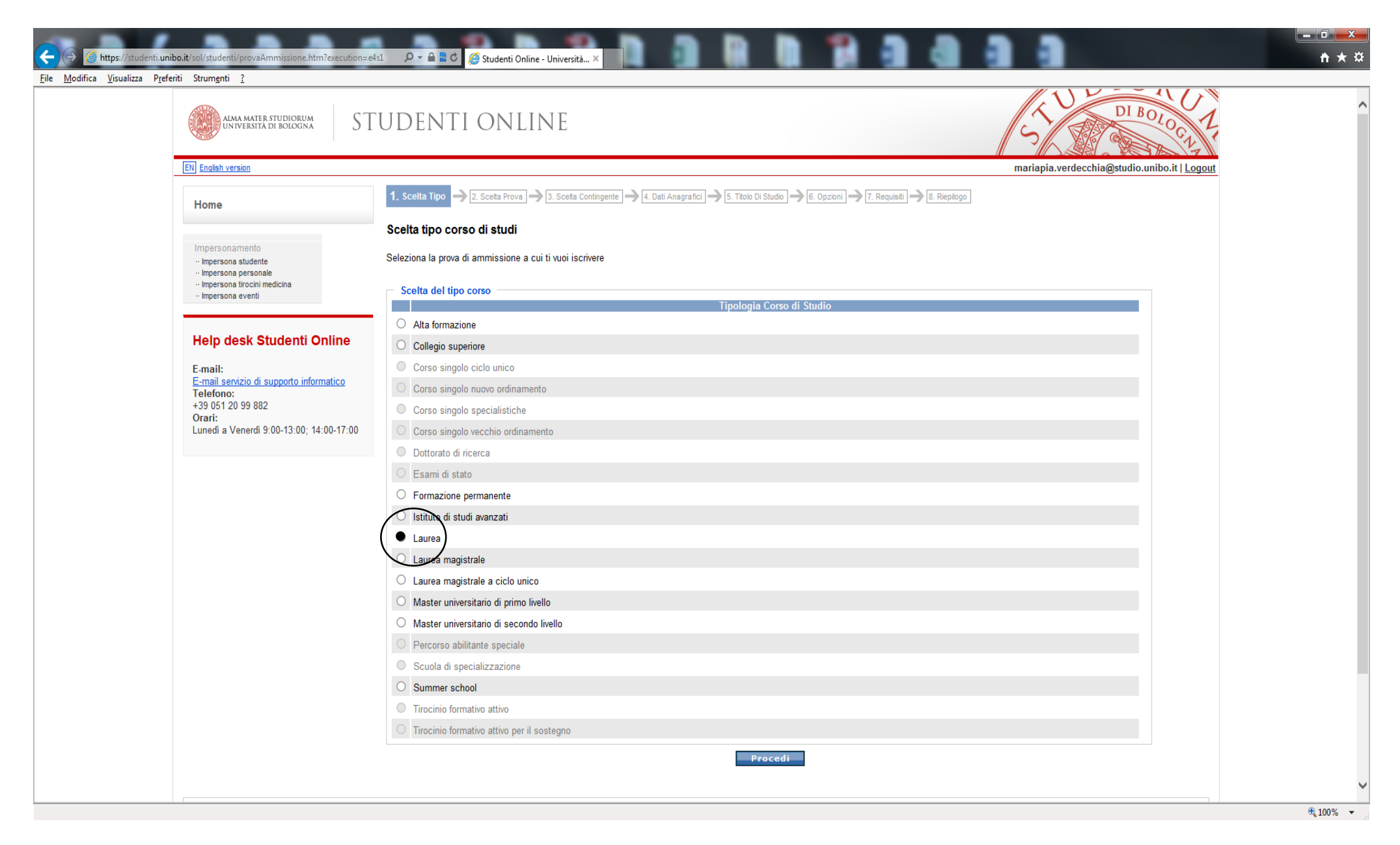

E quindi scegli: "Prova di verifica delle conoscenze per i corsi di laurea a libero accesso della scuola di scienze"

| https://studenti.ur                               | nibo.it/sol/studenti/provaAmmissione.htm?execution=e4s2 | 2 D - A & C 🥖 Studenti Online - Università ×                                                                                                    |         |                                                    |  |
|---------------------------------------------------|---------------------------------------------------------|----------------------------------------------------------------------------------------------------|---------|----------------------------------------------------|--|
| <u>M</u> odifica <u>V</u> isualizza P <u>r</u> el | ieriti Strum <u>e</u> nti <u>?</u>                      |                                                                                                    |         |                                                    |  |
|                                                   |                                                         | Educatore nei servizi per l'infanzia<br>Periodo iscrizioni: 27/06/2014-26/08/2014<br>Informazioni sul bando &                                                                                                    | Bologna | Psicologia e Scienze della Formazione              |  |
|                                                   |                                                         | Educatore sociale e culturale - sede di rimini     Periodo iscrizioni: 26/06/2014-26/08/2014                                                                                                    | Rimini  | Psicologia e Scienze della Formazione              |  |
|                                                   |                                                         | Educatore sociale e culturale- sede di bologna<br>Periodo iscrizioni: 27/06/2014-26/08/2014<br>Informazioni sul bandote                                                                                                    | Bologna | Psicologia e Scienze della Formazione              |  |
|                                                   |                                                         | Lauree triennali di ingegneria e scienze (corsi di informatica)<br>Periodo iscrizioni: 23/06/2014-23/07/2014<br>Consulta il corso di studio di tuo interesse<br>Informazioni sul bando @                                                                                                    | Bologna | Scienze                                            |  |
|                                                   |                                                         | Lingue e letterature straniere O Periodo iscrizioni: 26/06/2014-21/08/2014 Informazioni sul bando@ Lingue mercett e culture dell'acia                                                                                                    | Bologna | Lingue e Letterature, Traduzione e Interpretazione |  |
|                                                   |                                                         | Periodo iscrizioni: 26/06/2014-21/08/2014 Informazioni sul bando@                                                                                                    | Bologna | Lingue e Letterature, Traduzione e Interpretazione |  |
|                                                   |                                                         | Mediazione linguistica interculturale O Periodo iscrizioni: 30/06/2014-26/08/2014 Informazioni: sul bandore                                                                                                    | Forli'  | Lingue e Letterature, Traduzione e Interpretazione |  |
|                                                   |                                                         | scuola di scienze della conoscenze per rotari di datea a inbero accesso della<br>Periodo iscrizioni: 11/07/2014-02/09/2014<br>IMPORTANTE:La Prova di Verifica delle Conoscenze si svolgerà nelle sedi di Bologna,<br>Ravenna e Rimini. Dopo aver pagato la tassa di 10 €, devi attendere che su "Studenti On<br>Line" l'iscrizione sia completa e prenotare il turno sulla sede prescelta (Tasto<br>"Prenotazioni" su Studenti On Line)<br>Informazioni sul bando @          | Bologna | Scienze                                            |  |
|                                                   |                                                         | Prova di verifica delle conoscenze per il corso di laurea in beni culturali<br>Periodo iscrizioni: 09/07/2014-20/10/2014<br>Informazioni sul handro?                                                                                                    | Ravenna | Lettere e Beni culturali                           |  |
|                                                   |                                                         | Prova di verifica delle conoscenze-test per l'accesso ai corsi di laurea di primo<br>livello della scuola di lettere e beni culturali<br>Periodo iscrizioni: 01/07/2014-08/09/2014<br>Prova di verifica delle conoscenze relativa ai Corsi di Laurea di primo livello in:<br>- Antropologia, Religioni , Civiltà orientali<br>- Culture e tecniche della moda<br>- DAMS<br>- Filosofia<br>- Lettere<br>- Scienze della comunicazione<br>- Storia<br>Informazioni sul bando @ | Bologna | Lettere e Beni culturali                           |  |
|                                                   |                                                         | Prova unificata ai corsi di laurea di controllo di qualità dei prodotti per la salute e<br>scienze farmaceutiche<br>Periodo iscrizioni: 10/07/2014-25/08/2014<br>i due corsi di laurea hanno una durata di tre anni<br>Informazioni sul bando @                                                                                                    | Bologna | Farmacia, Biotecnologie e Scienze motorie          |  |
|                                                   |                                                         | Prova unificata ai corsi di laurea di scienze delle attività motorie e sportive sede<br>di bologna e rimini<br>Periodo iscrizioni: 10/07/2014-25/08/2014<br>Corsi di Laurea della Classe L-22 (SCIENZE DELLE ATTIVITÀ MOTORIE E SPORTIVE)<br>Informazioni sul bando @                                                                                                    | Bologna | Farmacia, Biotecnologie e Scienze motorie          |  |
|                                                   |                                                         | Servizio sociale                                                                                                    |         |                                                    |  |

Nella schermata successiva, scegli la sede in cui sostenere la prova (puoi fare il test in una qualunque delle sedi, indipendentemente dal corso di laurea a cui intendi immatricolarti)

| https://studenti.uni                               | ibo.it/sol/studenti/provaAmmissione.htm?execution=                           | els3                                                                                                    | + <b>□</b> - <b>□</b> - <b>□</b> - <b>□</b> - <b>□</b> |
|----------------------------------------------------|------------------------------------------------------------------------------|----------------------------------------------------------------------------------------------------|--------------------------------------------------------|
| <u>M</u> odifica <u>V</u> isualizza P <u>r</u> efe | eriti Strum <u>e</u> nti <u>?</u>                                            |                                                                                                    |                                                        |
|                                                    | Alma MATER STUDIORUM<br>UNIVERSITÀ DI BOLOGNA                                | FUDENTI ONLINE                                                                                                    |                                                        |
|                                                    | EN English version                                                           | mariapia.verdecchia@studio.unibo.it   <u>Logout</u>                                                                                          |                                                        |
|                                                    | Home                                                                         | 1. Scelta Tipo - 2. Scelta Prova - 3. Scelta Contingente - 4. Dati Anagrafici - 5. Titolo Di Studio - 6. Opzioni - 7. Requisiti - 8. Replogo |                                                        |
|                                                    |                                                                              | Scelta del contingente                                                                                                    |                                                        |
|                                                    | Impersonamento<br>Impersona studente                                         | Seleziona il contingente                                                                                                    |                                                        |
|                                                    | <ul> <li>Impersona personale</li> <li>Impersona tirocini medicina</li> </ul> | Disk of shares                                                                                                    |                                                        |
|                                                    | ·· Impersona eventi                                                          | Codice Descrizione                                                                                                    |                                                        |
|                                                    | Liele desk Studenti Online                                                   | Bologna - i sessione: 8 - 9 settembre 2014     Periodo iscrizioni: 11/07/2014-02/09/2014                                                     |                                                        |
|                                                    | Help desk Studenti Online                                                    | C C Reinini - i sessione: 11 settembre                                                                                                    |                                                        |
|                                                    | E-mail:<br>E-mail servizio di supporto informatic                            | B Revena - i sessione: 9 settembre 2014                                                                                                    |                                                        |
|                                                    | Telefono:<br>+39 051 20 99 882                                               | Periodo iscrizioni: 14/07/2014-02/09/2014                                                                                                    |                                                        |
|                                                    | Orari:<br>Lunedì a Venerdì 9:00-13:00; 14:00-17:00                           | Indietro Procedi                                                                                                    |                                                        |
|                                                    |                                                                              |                                                                                                    |                                                        |
|                                                    |                                                                              |                                                                                                    |                                                        |
|                                                    |                                                                              |                                                                                                    |                                                        |
|                                                    | unibon                                                                       | ppyright 2014 - ALMA MATER STUDIORUM - Università di Bologna                                                                                 |                                                        |
|                                                    |                                                                              | a zamoon, 55 - 40 zo dokgina - Fai ka N-2, 61 51 - 160 6<br>formativa sulla Privacy - Sistema di Idenità di Ateneo                           |                                                        |
|                                                    |                                                                              |                                                                                                    |                                                        |
|                                                    |                                                                              |                                                                                                    |                                                        |
|                                                    |                                                                              |                                                                                                    |                                                        |
|                                                    |                                                                              |                                                                                                    |                                                        |
|                                                    |                                                                              |                                                                                                    |                                                        |
|                                                    |                                                                              |                                                                                                    |                                                        |
|                                                    |                                                                              |                                                                                                    |                                                        |
|                                                    |                                                                              |                                                                                                    |                                                        |
|                                                    |                                                                              |                                                                                                    |                                                        |
|                                                    |                                                                              |                                                                                                    |                                                        |
|                                                    |                                                                              |                                                                                                    | 100%                                                   |

Precedi compilando i moduli delle schermate successive, (relativi a Dati Anagrafici e Titolo di Studio posseduto) ed effettua il pagamento d

## Prenotazione dell'orario

Quando il pagamento sarà stato registrato nei sistemi informativi dell'Ateneo, sulla tua pagina web "Studenti On Line" vedrai comparire l'indicazione: "Ammesso alla selezione"

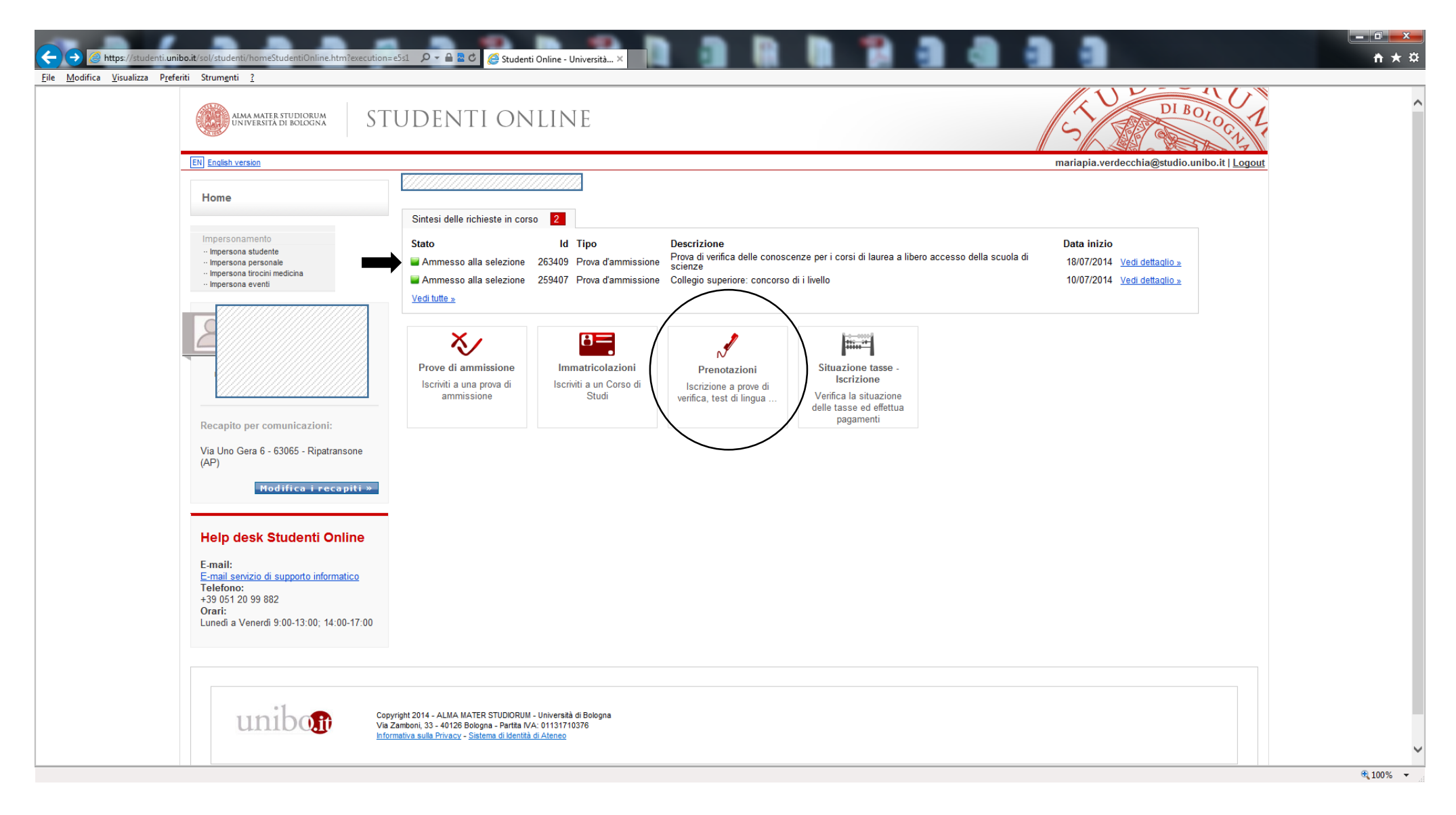

Clicca sul pulsante "Prenotazioni", e accederai alla schermata successiva:

| File Modifica Visualizza Preferiti Strumenti 2                                                                             | P = B Z C Ø Studenti Online - Università ×                                                            | <u>+</u> ★ ☆ |
|----------------------------------------------------------------------------------------------------|----------------------------------------------------------------------------------------------------|--------------|
| Alma Mater Studiorum<br>UNIVERSITA DI BOLOGNA                                                                              | UDENTI ONLINE                                                                                         |              |
| EN English version                                                                                                    | mariapia.verdecchia@studio.unibo.it   Lc                                                              | ogout        |
| Home                                                                                                    | Sei in: Home » Prenotazioni                                                                           |              |
|                                                                                                    | Prenotazioni                                                                                          |              |
| Impersonamento<br>·· Impersona studente<br>·· Impersona personale<br>·· Impersona tirocini medicina<br>·· Impersona eventi | Le tue prenotazioni<br>Non ci sono prenotazioni                                                       |              |
|                                                                                                    | Attività prenotabili                                                                                  |              |
| Help desk Studenti Online                                                                                                  | Scegli l'attività alla quale vuoi iscriverti                                                          |              |
| Help desk Studenti Offinie                                                                                                 | Periodo prenotazioni Descrizione Stato Info                                                           |              |
| E-mail:<br>E-mail servizio di supporto informatico                                                                         |                                                                                                    |              |
| +39 051 20 99 882                                                                                                    | I4/07/2014 - 02/09/2014 Prova di verifica ai corsi di scienze MM.FF.NN. (sede Bologna) Puoi prenotare |              |
| Urari:<br>Lunedi a Venerdi 9:00-13:00; 14:00-17:00                                                                         | Prenota                                                                                               |              |

Copyright 2014 - ALMA MATER STUDIORUM - Università di Bologna Via Zamboni, 33 - 40126 Bologna - Partita IVA: 01131710376 Informativa sulla Privacy - Sistema di Identità di Ateneo

unibon

← ⊖ Ø https://studenti.unibo.it/sol/studenti/eventi.htm?execution=e6s2

<u>File M</u>odifica <u>V</u>isualizza P<u>r</u>eferiti Strum<u>e</u>nti <u>?</u>

| - 0 | <b></b> X |
|-----|-----------|
| ÷   | ×₽        |

|                                                    | Inizio prenotazioni                                                                                                    | 14/07/2014 12:0                                           | 00                                             |                  |  |
|----------------------------------------------------|----------------------------------------------------------------------------------------------------|-----------------------------------------------------------|------------------------------------------------|------------------|--|
| Help desk Studenti Online                          | Fine prenotazioni                                                                                                    | 02/09/2014 23:5                                           | 59                                             |                  |  |
| E-mail:<br>E-mail servizio di supporto informatico | Seleziona il turno disponibile.                                                                                             | ΔΙ                                                        | 1 1000                                         | Stato Info       |  |
| +39 051 20 99 882                                  | 08/09/2014 09:00                                                                                                    | 08/09/2014 10:00                                          | Bologna - Laboratorio C - Via Filippo Re, 2/II | Puoi prenotare   |  |
| Orari:<br>Lunedì a Venerdì 9:00-13:00; 14:00-17:00 | 08/09/2014 10:00                                                                                                    | 08/09/2014 11:00                                          | Bologna - Laboratorio C - Via Filippo Re, 2/II | Puoi prenotare   |  |
|                                                    | 08/09/2014 11:00                                                                                                    | 08/09/2014 12:00                                          | Bologna - Laboratorio C - Via Filippo Re, 2/II | Puoi prenotare   |  |
|                                                    | 08/09/2014 12:00                                                                                                    | 08/09/2014 13:00                                          | Bologna - Laboratorio C - Via Filippo Re, 2/II | 🧧 Puoi prenotare |  |
|                                                    | 08/09/2014 13:00                                                                                                    | 08/09/2014 14:00                                          | Bologna - Laboratorio C - Via Filippo Re, 2/II | Puoi prenotare   |  |
|                                                    | 08/09/2014 14:00                                                                                                    | 08/09/2014 15:00                                          | Bologna - Laboratorio C - Via Filippo Re, 2/II | Puoi prenotare   |  |
|                                                    | 08/09/2014 15:00                                                                                                    | 08/09/2014 16:00                                          | Bologna - Laboratorio C - Via Filippo Re, 2/II | 🐱 Puoi prenotare |  |
|                                                    | 08/09/2014 16:00                                                                                                    | 08/09/2014 17:00                                          | Bologna - Laboratorio C - Via Filippo Re, 2/II | 🐸 Puoi prenotare |  |
|                                                    | 09/09/2014 09:00                                                                                                    | 09/09/2014 10:00                                          | Bologna - Laboratorio C - Via Filippo Re, 2/II | 🐱 Puoi prenotare |  |
|                                                    | 09/09/2014 10:00                                                                                                    | 09/09/2014 11:00                                          | Bologna - Laboratorio C - Via Filippo Re, 2/II | 🐸 Puoi prenotare |  |
|                                                    | 09/09/2014 11:00                                                                                                    | 09/09/2014 12:00                                          | Bologna - Laboratorio C - Via Filippo Re, 2/II | 🐸 Puoi prenotare |  |
|                                                    | 09/09/2014 12:00                                                                                                    | 09/09/2014 13:00                                          | Bologna - Laboratorio C - Via Filippo Re, 2/II | 🐸 Puoi prenotare |  |
|                                                    | 09/09/2014 13:00                                                                                                    | 09/09/2014 14:00                                          | Bologna - Laboratorio C - Via Filippo Re, 2/II | 🐱 Puoi prenotare |  |
|                                                    | 09/09/2014 14:00                                                                                                    | 09/09/2014 15:00                                          | Bologna - Laboratorio C - Via Filippo Re, 2/II | 🐸 Puoi prenotare |  |
|                                                    | 09/09/2014 15:00                                                                                                    | 09/09/2014 16:00                                          | Bologna - Laboratorio C - Via Filippo Re, 2/II | 🐱 Puoi prenotare |  |
|                                                    | 09/09/2014 16:00                                                                                                    | 09/09/2014 17:00                                          | Bologna - Laboratorio C - Via Filippo Re, 2/II | Puoi prenotare   |  |
| unibon va                                          | pyright 2014 - ALMA MATER STUDIORUM<br>Zambon, 33 - 40126 Bologna - Parta N<br>romativa sulla Privacy - Sistema di Identiti | 1 - Università di Bologna<br>YA: 01131710376<br>di Aleneo | Indietro Procedi                               |                  |  |

P - A ≥ C 🥖 Studenti Online - Università... ×

\_